Process to Generate candidate ID

# Click on the below Link

 <u>https://career.infosys.com/jobdesc?jobRefer</u> <u>enceCode=PROGEN-CAMPUS-149036</u>

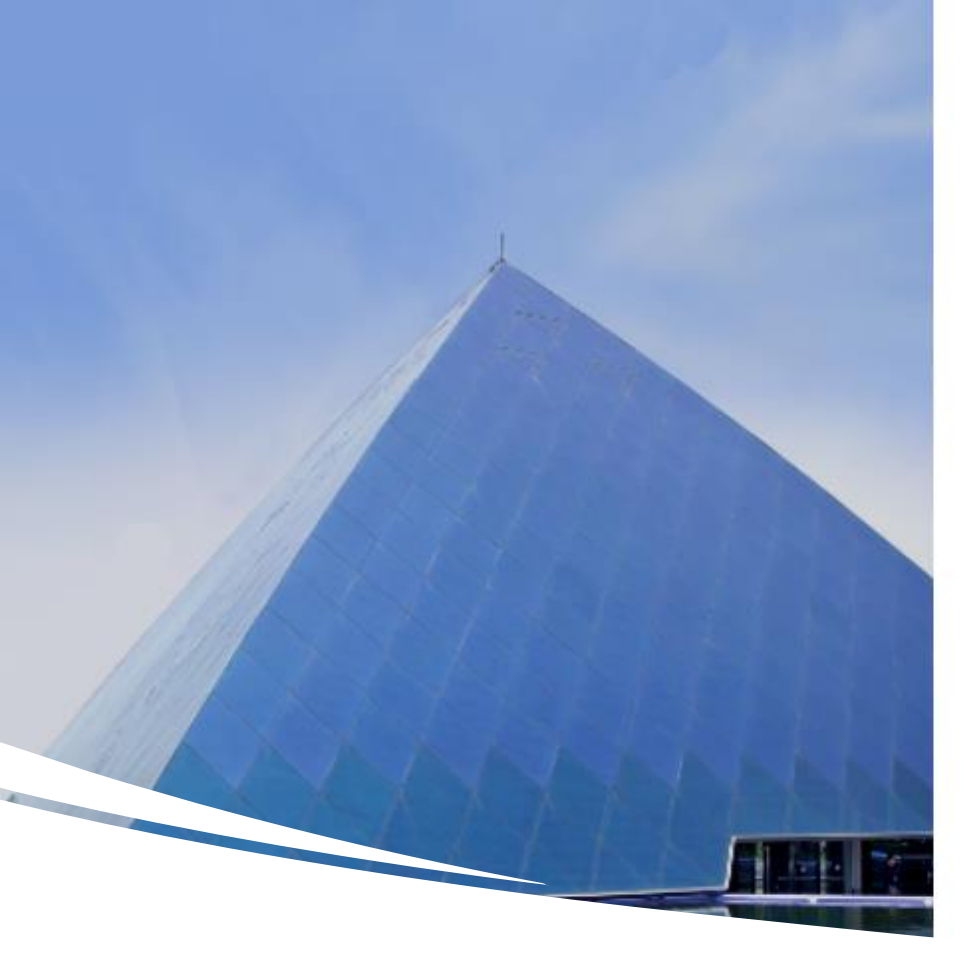

| EMAIL ID                                                  |                 |
|-----------------------------------------------------------|-----------------|
| PASSWORD                                                  | 4               |
| Login                                                     |                 |
| Forgot Password?                                          |                 |
| You can also login using                                  |                 |
| New user? Register                                        |                 |
| For issues with logging into th<br>please write to us at: | e Careers site, |
| Talent-Acquisition@infosys.com                            |                 |

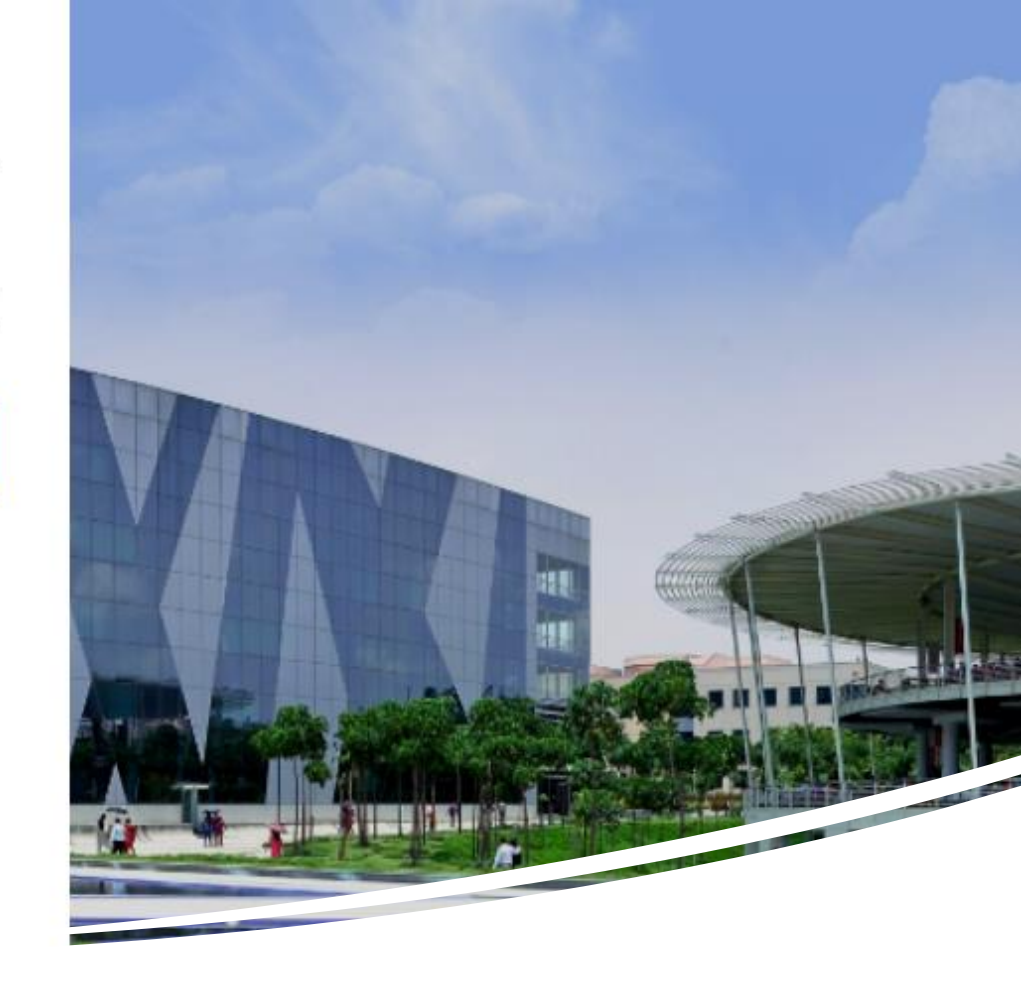

Steps to create Can ID

## • Step 1: Click the mentioned link and get newly registered

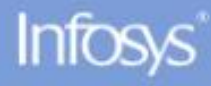

### Personal Information

First Name

|      |    |   | ×     |
|------|----|---|-------|
|      |    | 1 |       |
|      |    | 1 | de la |
|      | 12 |   | 11    |
|      |    |   |       |
| 1.10 |    |   | 1     |
|      |    |   | 1     |
|      |    |   | 1     |
| A.   |    |   |       |

| Nid    | nit                 |           | Middle Name (Optional) |
|--------|---------------------|-----------|------------------------|
| Last N | lame                |           | Email ID               |
| +      | Country Code        | Mobile    | Skills                 |
| Coun   | try<br>ndia O Other | 1 <u></u> | Pan Number             |

I acknowledge that Infosys would be processing my personal data to communicate with me, engage and provide

## Step 2: Candidates need to fill mandatory details in the personal information

Notice. I am aware that this service is optional and T can register/deregister at any stag

SUBMIT

To enable us to ensure that we are compliant with any applicable labor and/or other relevant laws.

#### Data Recipients:

Your Personal Data will be accessible to certain authorized data recipients for the above processing of personal data which may include internal recipients within Infosys BPM Ltd., its parent, subsidiaries, or affiliates such as Recruitment, Human Resource, Finance, Facilities, Immigration, Project Delivery Units, Units/Org Leadership, our authorized service providers (including cloud service providers) who may require access to the same for processing in relation to the above stated purpose(s), Auditors (internal/external), Infosys' Clients (where applicable) based on contractual obligations, Authorities (where applicable), and any other parties expressly or impliedly authorized by you for receiving such disclosures

#### Data Transfer (International):

Personal Data listed above may be transferred to our offices located globally, to the servers of our authorized service providers (including cloud service providers) and to our client(s) servers (where applicable).

#### Data Storage:

Your Personal Data will reside on Infosys servers in India and on our servers of our authorized service providers (including cloud service provider's servers) located in India.

#### Security Measures:

Infosys adopts reasonable and appropriate security practices and procedures including administrative, physical security, and technical controls in order to safeguard your Personal Data.

#### Retention Period:

We retain your personal data as long as necessary for the purposes listed here above. Your personal information that is no longer required to be retained as per legal and business requirements will be disposed in a secure manner.

#### Your Rights:

You are entitled at any time to access and rectify your Personal Data. These rights may be exercised by sending an email to privacy@infosys.com.

#### Disclaimer:

You acknowledge that any personal information that you share about data subjects (other than yourself) is shared by you only after seeking consent

## Step 3: Accept the terms & Proceed

By Clicking the below button, you constant to the above collection and Accessing of your personal data (including sensitive data such as your facial

biometrics) by Infosys for the above purpose(s)

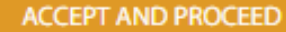

## Step 4: Home page & Proceed next

https://career.infosys.com/jobdesc?jobReferenceCode=PROGEN-CAMPUS-149036

#### Infosys\*

C

Sign In Register

Recruitment F

A»

## **Process Executive** <

📓 Infosys BPM Limited 🛛 📀 Ba

Bangalore
 Bangalore
 Bangalore
 Bangalore
 Bangalore
 Bangalore
 Bangalore
 Bangalore
 Bangalore
 Bangalore
 Bangalore
 Bangalore
 Bangalore
 Bangalore
 Bangalore
 Bangalore
 Bangalore
 Bangalore
 Bangalore
 Bangalore
 Bangalore
 Bangalore
 Bangalore
 Bangalore
 Bangalore
 Bangalore
 Bangalore
 Bangalore
 Bangalore
 Bangalore
 Bangalore
 Bangalore
 Bangalore
 Bangalore
 Bangalore
 Bangalore
 Bangalore
 Bangalore
 Bangalore
 Bangalore
 Bangalore
 Bangalore
 Bangalore
 Bangalore
 Bangalore
 Bangalore
 Bangalore
 Bangalore
 Bangalore
 Bangalore
 Bangalore
 Bangalore
 Bangalore
 Bangalore
 Bangalore
 Bangalore
 Bangalore
 Bangalore
 Bangalore
 Bangalore
 Bangalore
 Bangalore
 Bangalore
 Bangalore
 Bangalore
 Bangalore
 Bangalore
 Bangalore
 Bangalore
 Bangalore
 Bangalore
 Bangalore
 Bangalore
 Bangalore
 Bangalore
 Bangalore
 Bangalore
 Bangalore
 Bangalore
 Bangalore
 Bangalore
 Bangalore
 Bangalore
 Bangalore
 Bangalore
 Bangalore
 Bangalore
 Bangalore
 Bangalore
 Bangalore
 Bangalore
 Bangalore
 Bangalore
 Bangalore
 Bangalore
 Bangalore
 Bangalore
 Bangalore
 Bangalore
 Bangalore
 Bangalore
 Bangalore
 Bangalore
 Bangalore
 Bangalore
 Bangalore
 Bangalore
 Bangalore
 Bangalore
 Bangalore
 Bangalore
 Bangalore
 Bangalore
 Bangalore
 Bangalore
 Bangalore
 Bangalore
 Bangalore
 Bangalore
 Bangalore
 Bangalore
 Bangalore
 Bangalore
 Bangalore
 Bangalore
 Bangalore
 Bangalore
 Bangalore
 Bangalore
 Bangalore
 Bangalore
 Bangalore
 Bangalore
 Bangalore
 Bangalore
 Bangalore
 Bangalore
 Bangalore
 Bangalore
 Bangalore
 Bangalore
 Bangalore
 Bangalore
 Bangalore
 Bangalore
 Bangalor

Job ID/Reference Code

Work Experience

PROGEN-CAMPUS-149036

0 Years

Job Title

Process Executive

**Educational Requirements** 

Responsibilities

Student should have below documents to attend Campus Interview:

Graduate

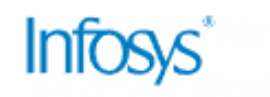

#### Technical and Professional Requirements:

Student should have below documents to attend Campus Interview:
Updated Resume (should contain contact details, mail id and detailed qualification).
o CV should contain details (10th,12th, Graduation with School/College
Name/University Name, Year of passing).
o DOB, Full Name (As per ID proof)
o Correct Mobile number and Email ID.

#### Preferred Skills:

DATA->DATA

\* Location of posting is subject to business requirements

Step 5: Mention the preferred skill & Apply

S

APPLY

## Step 6: This will be your Candidate information page

|                                                                                                    | atus?companyhiringtype=IL&countrycode=IN&searchJob=null | 0 2     | A" Q tõ t∃ t≞                                                                      | (Ē | S |
|----------------------------------------------------------------------------------------------------|---------------------------------------------------------|---------|------------------------------------------------------------------------------------|----|---|
| Joined         Process Executive-Oracle Database         Infosys BPM Limited       Image: Bangalore         VIEW | Welcome, Nidhi                                          | Profile | Recruitment Fraud Alert<br>Nidhi Samani<br>1001553156<br>Change Password<br>Logout |    |   |
| Find Jobs                                                                                                    |                                                         |         |                                                                                    |    |   |

## Step 7: Application page

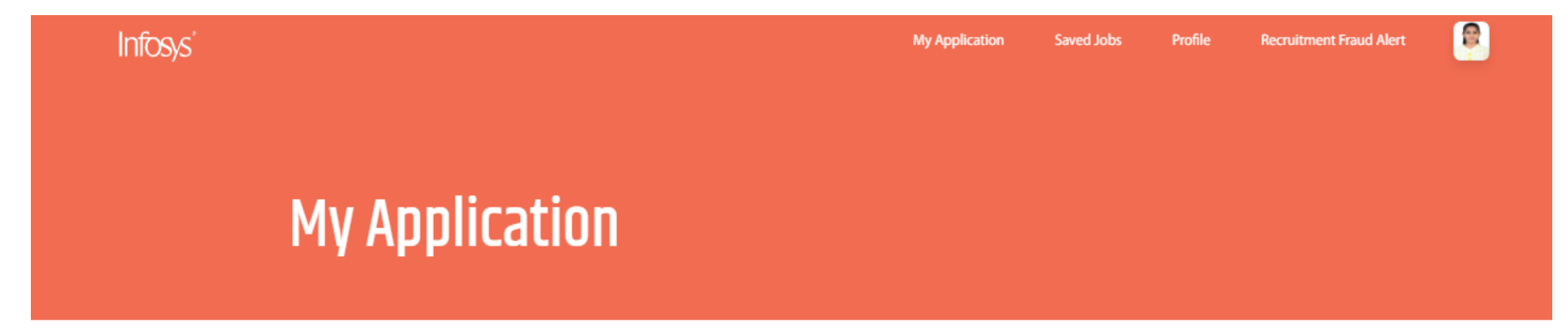

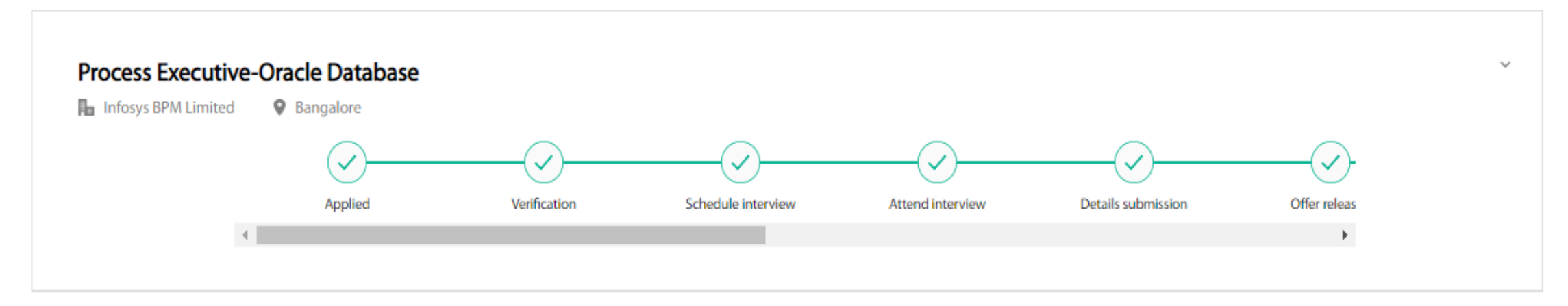